-AirLive Technology Corporation -

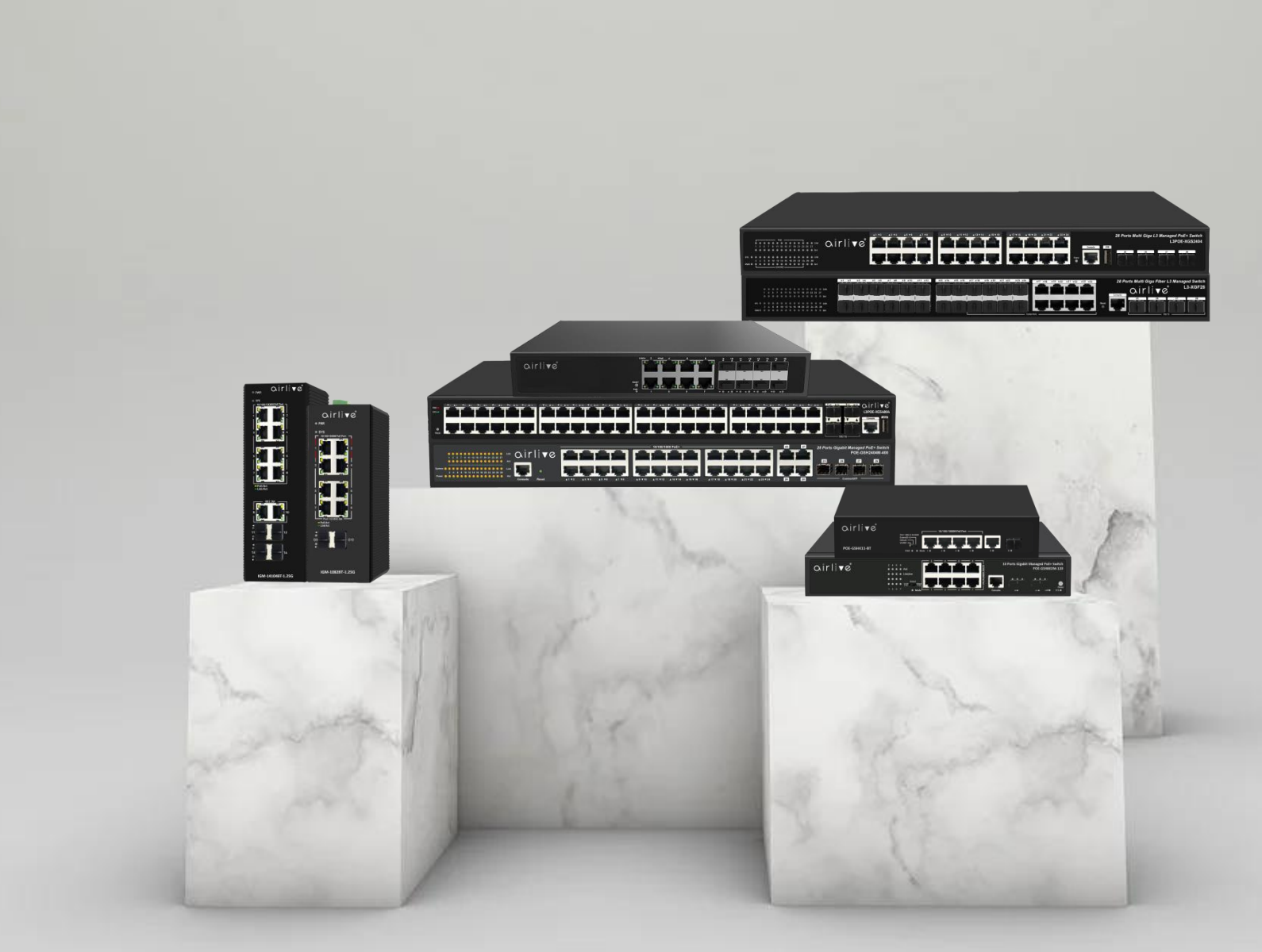

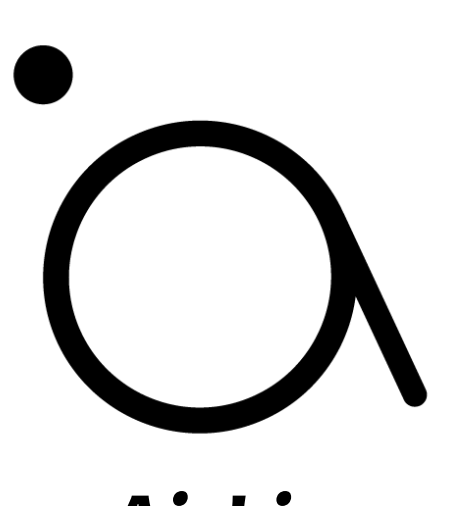

AirLive

## VLAN Setting POE-XGS4804M

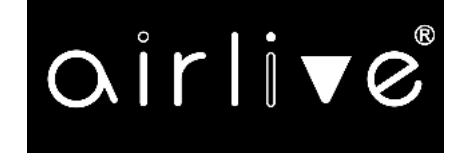

## VLAN Setting POE-XGS4804M Example

In this example, two switches have been connected to each other via a Trunking on port 2 of both switches (Trunk settings on Port 2 in the Switch). Furthermore, there have been made two VLAN groups, VLAN 100 for the production and VLAN150 for the R&D dept. Both also have there own IP range being 192.168.10.x and 192.168.15.x. In this setup both PC's from the Production group can communicate to each other, and both the R&D PC's can communicate with each other. However, the Production and R&D cannot communicate with each other.

Please see the diagram on the following page, and the settings example of the switch on the last page.

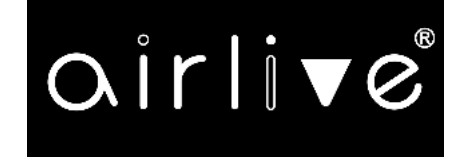

## VLAN Setting POE-XGS4804M Example

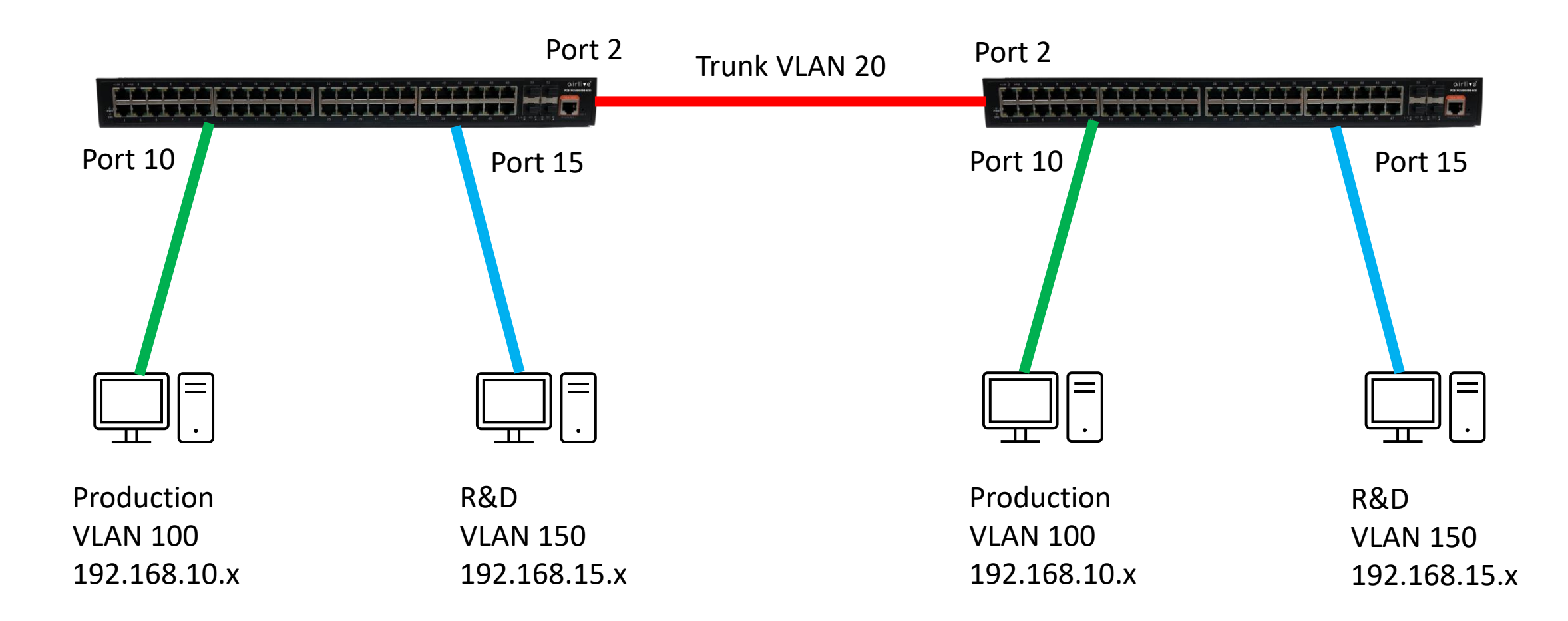

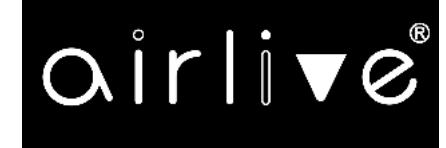

## VLAN Setting POE-XGS4804M Example

Login to both switches and go to "Advanced Configure" now select "VLANs" you can now enter your setup for the different VLANs

| airliv                                                    | <sup>®</sup>                                                                                          |             | 2 4   |              |                                                                                                    |                       |                    |         |           |
|-----------------------------------------------------------|----------------------------------------------------------------------------------------------------|-------------|-------|--------------|----------------------------------------------------------------------------------------------------|-----------------------|--------------------|---------|-----------|
| ▶Information & Status<br>▶Network Admin                   | 1 3 5 7 9 11 13 15 17 19 21 23 25 27 29 31 33 35 37 39 41 43 45 47 49 51<br>Global VLAN Configuration |             |       |              |                                                                                                    |                       |                    |         |           |
| Port Configure                                            | Allowe                                                                                                | ed Access V | /LANs | 1,20,100,150 |                                                                                                    |                       |                    |         |           |
| ▶PoE                                                      | Ethertype for Custom S-ports                                                                          |             |       | 88A8         |                                                                                                    |                       |                    |         |           |
| <ul> <li>Advanced Configure</li> <li>MAC Table</li> </ul> | Port VLAN Configuration                                                                               |             |       |              |                                                                                                    |                       |                    |         |           |
| VLANs     VLAN Translation                                | Port                                                                                                  | Mode        | Port  | Port Type    | Ingress                                                                                                    | Ingress               | Egress             | Allowed | Forbidden |
| ►Voice VLAN                                               | *                                                                                                    |             |       |              |                                                                                                    |                       |                    |         | VLANS     |
| ▶GVRP                                                     | 1                                                                                                    | Access ¥    | 1     | C-Port V     |                                                                                                    | Tagged and Untagged ¥ | Untag Port VLAN 🗸  | 1       |           |
| Port Isolation                                            | 2                                                                                                    | Trunk 🗸     | 20    | C-Port V     |                                                                                                    | Tagged and Untagged   | Untag Port VI AN 🗸 | 1-4094  |           |
| Loop Protection     Spanning Tree                         | - 3                                                                                                   | Access 🗸    | 1     | C-Port V     |                                                                                                    | Tagged and Untagged V | Untag Port VLAN 🗸  | 1       |           |
| IPMC Profile                                              | 4                                                                                                    | Access ~    | 1     | C-Port V     |                                                                                                    | Tagged and Untagged V | Untag Port VLAN 🗸  | 1       |           |
| • MEP                                                     | 5                                                                                                    | Access 🗸    | 1     | C-Port 🗸     |                                                                                                    | Tagged and Untagged 🗸 | Untag Port VLAN 🗸  | 1       |           |
| • ERPS                                                    | 6                                                                                                    | Access ~    | 1     | C-Port 🗸     |                                                                                                    | Tagged and Untagged V | Untag Port VLAN 🗸  | 1       |           |
| ►IGMP Snooping                                            | 7                                                                                                    | Access 🗸    | 1     | C-Port 🗸     |                                                                                                    | Tagged and Untagged 🗸 | Untag Port VLAN 🗸  | 1       |           |
| ►IPV6 MLD Snooping                                        | 8                                                                                                    | Access ~    | 1     | C-Port 🗸     |                                                                                                    | Tagged and Untagged V | Untag Port VLAN 🗸  | 1       |           |
| • LLDP                                                    | 9                                                                                                    | Access 🗸    | 1     | C-Port 🗸     |                                                                                                    | Tagged and Untagged V | Untag Port VLAN 🗸  | 1       |           |
| Security Configure                                        | 10                                                                                                    | Hybrid 🗸    | 100   | C-Port 🗸     |                                                                                                    | Tagged and Untagged V | Untag Port VLAN 🗸  | 1,100   |           |
|                                                           | 11                                                                                                    | Access 🗸    | 1     | C-Port 🗸     |                                                                                                    | Tagged and Untagged ¥ | Untag Port VLAN 🗸  | 1       |           |
| Maintenance                                               | 12                                                                                                    | Access 🗸    | 1     | C-Port 🗸     |                                                                                                    | Tagged and Untagged V | Untag Port VLAN 🗸  | 1       |           |
|                                                           | 13                                                                                                    | Access 🗸    | 1     | C-Port 🗸     | ~                                                                                                    | Tagged and Untagged V | Untag Port VLAN 🗸  | 1       |           |
|                                                           | 14                                                                                                    | Access 🗸    | 1     | C-Port 🗸     |                                                                                                    | Tagged and Untagged V | Untag Port VLAN 🗸  | 1       |           |
|                                                           | 15                                                                                                    | Hybrid 🗸    | 150   | C-Port 🗸     |                                                                                                    | Tagged and Untagged 🗸 | Untag Port VLAN 🗸  | 1,150   |           |
|                                                           | 16                                                                                                    | Access 🗸    | 1     | C-Port 🗸     | Image: A start and a start a start | Tagged and Untagged 🗸 | Untag Port VLAN 🗸  | 1       |           |